# 校外通过 CARSI 方式访问 Taylor & Francis 科技期刊回溯库

### 

#### Explore journals and articles by subject

Saarch and avolore the millions of roughts, for aulity, peer-reviewed journal articles published under the Taylor & Francis, Routledge and Dove Medical Press imprints.

## 2.在登录网页点击"Access through your institution"。

| oome ► Log in                                                                                                    |                                                                                                    |
|----------------------------------------------------------------------------------------------------|----------------------------------------------------------------------------------------------------|
| Log in via your institution                                                                                                    | If your login is unsuccessful,<br>please use the <i>Forgot password?</i><br>link to reset your password. |
| > Access through your institution<br>Log in to Taylor & Francis Online                                                                                                    | Using a token? Please log in or<br>register to redeem your token<br>and gain access.                     |
| * fields are compulsory                                                                                                    | No account?                                                                                              |
| € * Password                                                                                                    | Register<br>Restore content access                                                                       |
| Forgot password?<br>Keep me logged in (not suitable for shared devices).<br>You will otherwise be logged out automatically, after a limited period, and will need to<br>be in error | for purchases made as<br>guest                                                                           |
| us an douin.                                                                                                    | Restore Content Access                                                                                   |

3.在打开的网页中输入学校英文名称,点击下方自动匹配的完整校名。

| Taylor & Francis<br>Online     | Browse               | Search                       | Publish | 👌 Login   Register | 1 |
|--------------------------------|----------------------|------------------------------|---------|--------------------|---|
| Home 🕨 Log in 🕨 Shibboleth sig | n in                 |                              |         |                    |   |
| Enter                          | keywords, authors, D | OI etc.                      |         | ٩                  |   |
|                                |                      |                              |         |                    |   |
|                                |                      |                              |         |                    |   |
|                                | Select your inst     |                              |         |                    |   |
|                                | Type the name of     | your <mark>institutio</mark> | on      |                    |   |
|                                | or select your Feder | ation and Inst               | itution | ~                  |   |
|                                | sciect your region   |                              |         |                    |   |
|                                |                      |                              |         |                    |   |
| Taylor & Francis<br>Online     | Browse               | Search                       | Publish | A Login   Register | 1 |
| Home 🕨 Log in 🕨 Shibboleth sig | n in                 |                              |         |                    |   |
| Enter                          | keywords, authors, D | OI etc.                      |         | Q                  |   |
|                                |                      |                              |         |                    |   |
|                                |                      |                              |         |                    |   |
|                                | Select your inst     |                              |         |                    |   |
|                                | Shanghai Maritim     |                              |         |                    |   |
|                                | Shanghai Mariti      |                              |         |                    |   |
|                                | -                    |                              |         |                    |   |

**4.**在学校统一身份认证登录界面输入自己的学工号、密码和验证码,点击"登录" (若已登录数字平台或其他系统,此步骤可能不出现)。

| 学工号:      |      |       |
|-----------|------|-------|
| 密 码:      |      | 2<br> |
| 右侧算式计算结果数 | 效字:* | 6-4等  |
|           | 登录   |       |

5.在以下网页中选择"同意"。

| (replace this placeholder w<br>organizational logo / la | VICE<br>能的将访问如下服务:<br>Atypon Systems: Taylor & Francis Online<br>Atypon Systems, Inc |
|---------------------------------------------------------|--------------------------------------------------------------------------------------|
| 将向服务机构提供如下信息                                            | :                                                                                    |
| cn                                                      | 陈立欣                                                                                  |
| domainName                                              | shmtu.edu.cn                                                                         |
| eduPersonScopedAffiliation                              | faculty@shmtu.edu.cn                                                                 |
|                                                         |                                                                                      |
| typeOf                                                  | teacher                                                                              |
| typeOf<br>uid<br>课您继续,上述信息将与服务共享,您员<br>请选择信息释放期限:       | teacher<br>043899<br>否同意在每次访问时问服务发布这些信息?                                             |

6.返回首页顶部会显示本校名称。

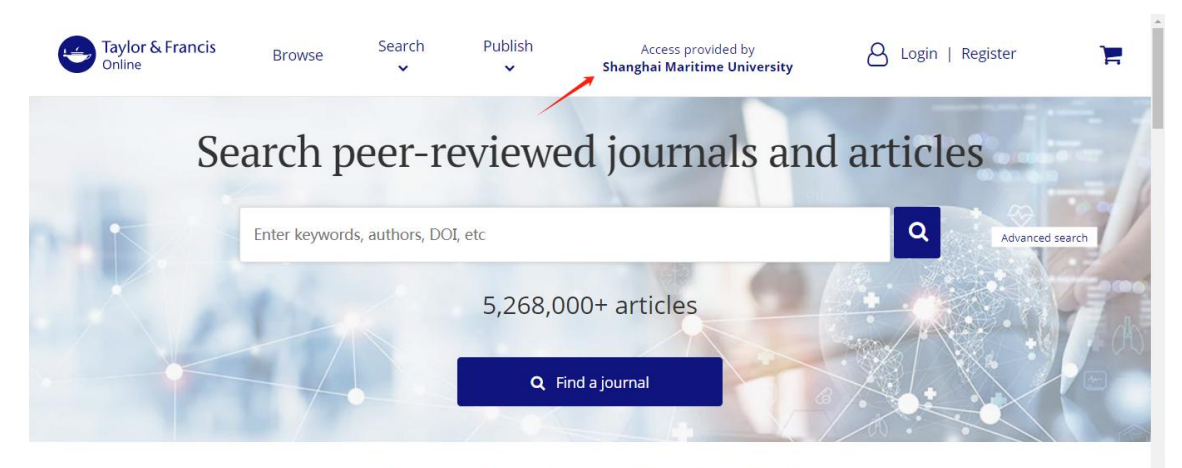

Explore journals and articles by subject

Search and explore the millions of quality, peer-reviewed journal articles published under the Taylor & Francis, Routledge and Dove Medical Press imprints.

## 7.完成以上操作后,可以返回图书馆电子资源网页,点击本校已订购的期刊查看。

| 返回首页           | ĩ | 首页 > 资源 > 电子资源 > Taylor & Francis                                  | 12种电子现刊         | 刊和科技期刊回溯        | 朔库   |            |  |
|----------------|---|--------------------------------------------------------------------|-----------------|-----------------|------|------------|--|
| <b>₽</b>       |   | T                                                                  | 1 25+中 71       | m TU INI: ++ #0 |      |            |  |
| 纸质资源           | » | laylor & Francis                                                   | 12种电于现刊和科技期刊回溯库 |                 |      |            |  |
| 电子资源           | * |                                                                    | 全文访问年           |                 | 学科   | 备注         |  |
| □ 常用数据库        |   | Taylor & Francis 12种电子现刊                                           | ISSN            | アンロック           |      |            |  |
| □ 中文数据库        |   | Maritime Policy and Management                                     | 0308-8839       | 1997年至今         | 交通运输 | 校内IP地址直接访问 |  |
| □ 外文数据库        |   | Coastal Engineering Journal                                        | 0578-5634       | 2018-2019年      | 工程技术 | 校内IP地址直接访问 |  |
| □ 海事特色库        |   | Applied Economics                                                  | 0003-6846       | 2008至2016年      | 经济管理 | 校内IP地址直接访问 |  |
| □零星订购电子期刊      |   | Applied Financial Economics                                        | 0960-3107       | 2008至2014年      | 经济管理 | 校内IP地址直接访问 |  |
| □ 国外电子教林<br>   | 3 | International Journal of Logistics : Research an<br>d Applications | 1367-5567       | 2007至2016年      | 经济管理 | 校内IP地址直接访问 |  |
| □ 自建数据库        |   | Journal of Marine Engineering and Technology                       | 2046-4177       | 2002至2017年      | 工程技术 | 校内IP地址直接访问 |  |
| □ OA(开放获取)资源   |   | Ocean Development and International Law                            | 0090-8320       | 2007至2016年      | 人文社科 | 校内IP地址直接访问 |  |
| □ MOOC(慕课 ) 资源 |   | Perspectives: Studies in Translatology                             | 0907-676X       | 2010至2016年      | 人文社科 | 校内IP地址直接访问 |  |

| Taylor & Francis<br>Online                                                   | Browse Search                                                                                                   | Publish                    | Access provide<br>Shanghai Maritime | ed by<br><b>University</b> | A Login       | Register           | F      |  |
|------------------------------------------------------------------------------|----------------------------------------------------------------------------------------------------|----------------------------|-------------------------------------|----------------------------|---------------|--------------------|--------|--|
| Home 🕨 All Journals 🕨 Ocean Development & International Law 🕨 List of Issues |                                                                                                    |                            |                                     |                            |               |                    |        |  |
| 希 Ocean Dev                                                                  | elopment & Inte                                                                                                 | ernational Lav             | N Er                                | nter keywords, authors,    | DOI, etc      | This Journal       | * Q    |  |
|                                                                              |                                                                                                    |                            |                                     |                            | Advanc        | ed search Citation | search |  |
| Submit an article 🗸                                                          | About this journal                                                                                              | Browse all articles        | & issues ✓                          | Alerts & RSS feed ~        | Buy           | y a subscription   |        |  |
| Browse this journal                                                          | List of issues                                                                                                  |                            |                                     |                            |               |                    |        |  |
| Latest articles                                                              | Browse the list of issues a                                                                                     | nd latest articles from Oo | ean Development                     | & International Law.       |               |                    |        |  |
| > Current issue                                                              |                                                                                                    | All issues                 |                                     | Spe                        | cial issues > |                    |        |  |
| > List of issues                                                             | the second second second second second second second second second second second second second second second se |                            |                                     |                            |               |                    |        |  |
| > Special issues                                                             | Latest articles                                                                                                 |                            |                                     |                            |               |                    |        |  |
| > Open access articles                                                       | Volume 55 2024                                                                                                  |                            |                                     |                            |               |                    | 0      |  |
| > Most read articles                                                         | Volume 54 2023                                                                                                  |                            |                                     |                            |               |                    | 0      |  |

最后更新日期: 2024 年9月26日